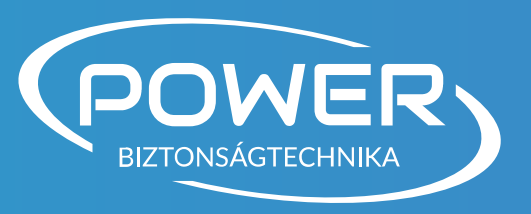

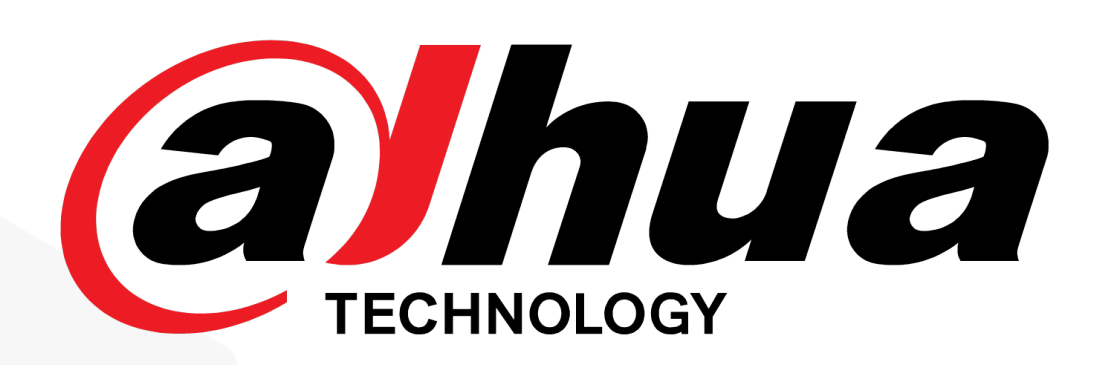

## Kamerák és rögzítők jelszó visszaállítása

Részletes útmutató

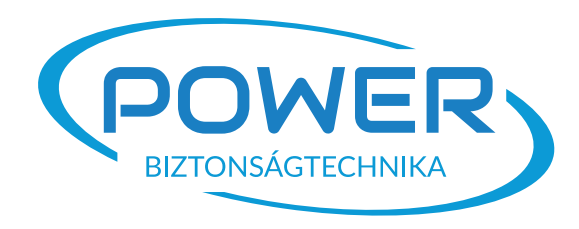

Tartalomjegyzék

<u>Előre beállított e-mail cím használata</u>

<u>Helyi visszaállítás(XML fájlon keresztül)</u>

<u>Eszköz fizikai resetelése</u>

<u> Kódgenerálás 2018 előtt gyártott eszközökhöz</u>

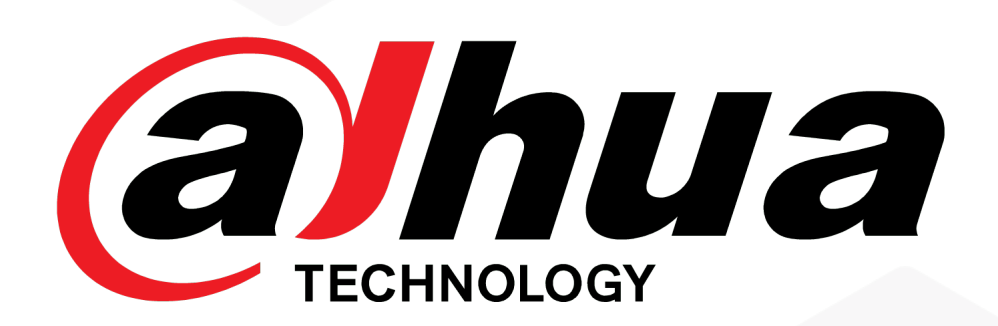

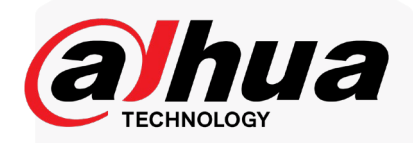

## E-mail címre érkező kód

#### Ez a lehetőség akkor működik, ha a fiókhoz korábban megadott e-mail cím továbbra is aktív és hozzáférhető.

A jelszó-visszaállítás során a rendszer erre a cím re küld egy biztonsági kódot, amelyet a kamera webes felületén kell megadni. **Fontos**, hogy a folyamat előtt a kamerát csatlakoztassuk a helyi hálózatra. A bejelentkező képernyőn kattintsunk a jelszómező melletti "Elfelejtett jelszó" feliratra – ez akkor jelenik meg, ha az egeret fölé visszük.

|            | TECHNOLOGY | Web Login        |
|------------|------------|------------------|
| 💄 admin    |            |                  |
| A Password |            |                  |
| TCP        |            | ~                |
|            |            | Forgot password? |
|            | Login      |                  |
|            |            |                  |

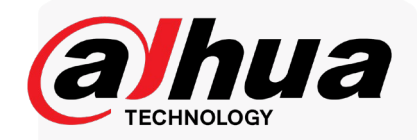

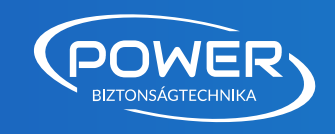

### A következő képernyő figyelmeztetést jelenít meg: az eszköz visszaállításához az email cím, valamint a készülék sorozatszáma továbbításra kerül a gyártó felé.

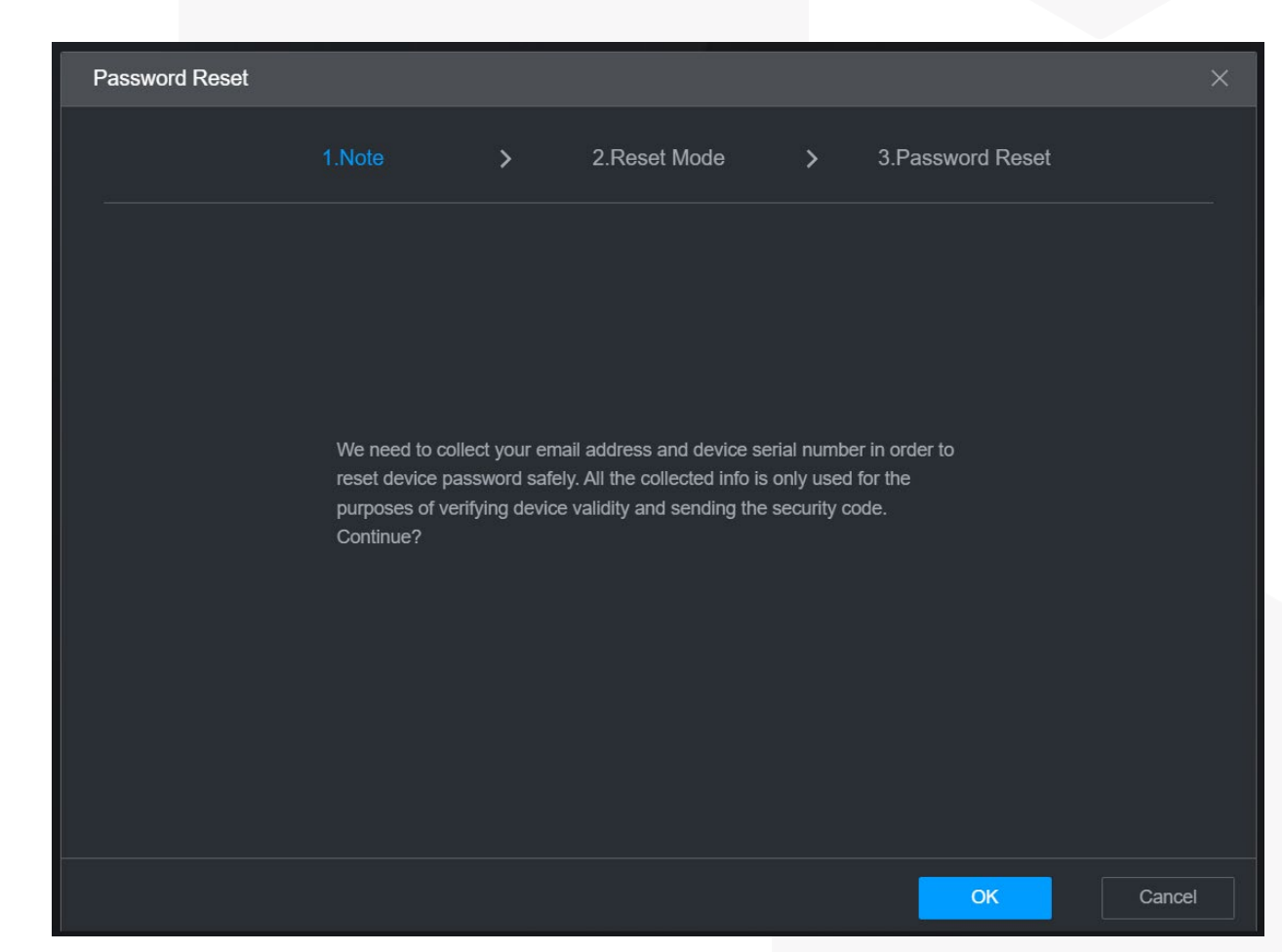

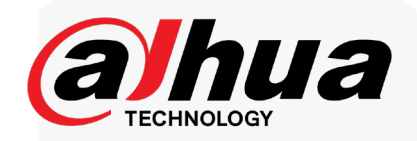

# POWER

### Az "OK" gomb lenyomása után láthatóvá válik a QR kód és a korábban megadott e-mail cím részben kitakarva.

| Password Reset |          |                            |                                                                                                    | ×                                           |
|----------------|----------|----------------------------|----------------------------------------------------------------------------------------------------|---------------------------------------------|
|                | 1.Note > | 2.Reset Mode               | > 3.Password Reset                                                                                                    |                                             |
| Reset Mode     | Email    | A will be delivered to ""@ | SN:AD******Z24598<br>Notes (Only for admin):<br>Option 1. Download the mobile phone<br>ient, go to password resetting interface<br>and scan the QR code on the left of th<br>interface.<br>Option 2. Please use any APP with sc<br>ning and recognition function, scan th<br>eft QR code to get encryption strings.<br>nd then send the strings to support_m<br>d@global.dahuatech.com. | e cl<br>ce,<br>he<br>can<br>le l<br>A<br>pw |
| Security Code  |          |                            |                                                                                                    |                                             |
|                |          |                            | Next                                                                                                    | Cancel                                      |

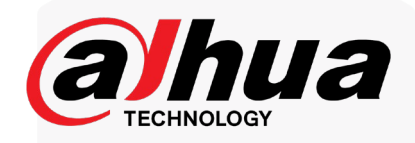

POWER

A megjelenő QR-kódot a DMSS mobilalkalmazással kell beolvasni, amely továbbítja a jelszóvisszáállítási kérelmet a Dahua felé. Első lépésként töltsük le a DMSS appot, amely elérhető az App Storeban és a Google Play Áruházban is. A telepítés után indítsuk el az alkalmazást, majd a kezdőképernyőn válasszuk a jobb alsó sarokban található "En" menüpontot.

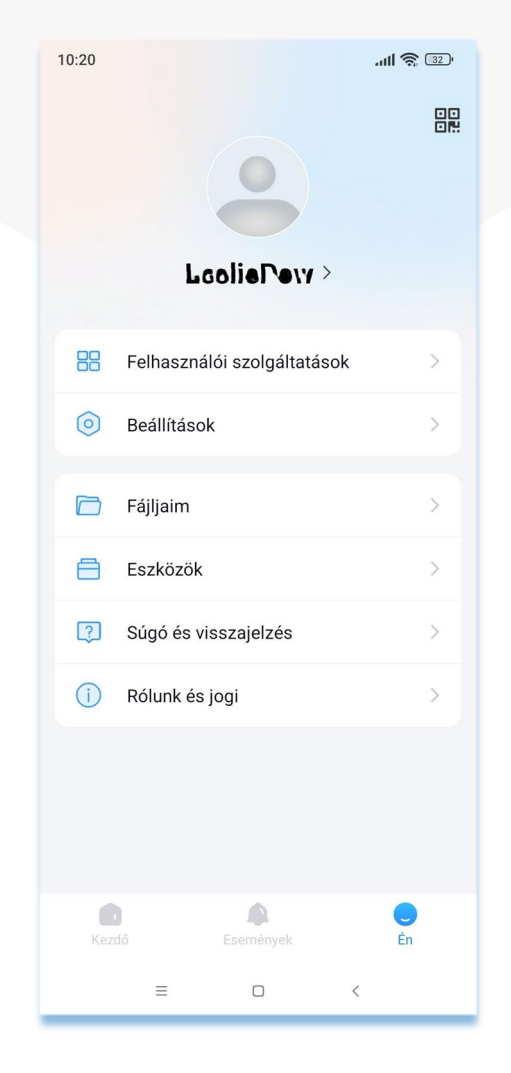

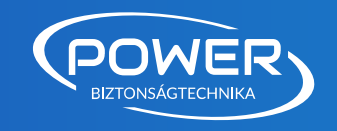

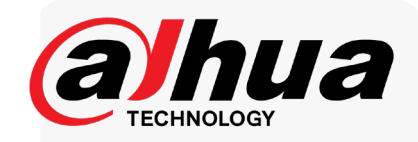

#### Ezután válasszuk az "Eszközkezelő" menüpontot a megjelenő listából.

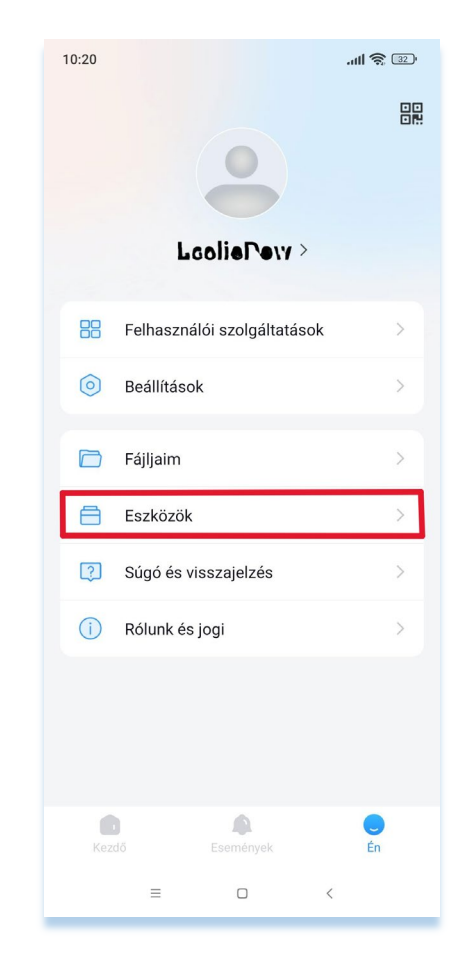

A következő lépésben koppintsunk a "Eszközjelszókezelés" opcióra.

| 10:22 |                              | .itli 🕱 💷 |
|-------|------------------------------|-----------|
| <     | Eszközök                     |           |
| ((•   | Wi-fi-tesztelő eszköz        | >         |
| Ø     | Eszközjelszó-kezelés         | >         |
| Ą     | Push értesítések             | >         |
|       | Mobilszolgáltató domain neve | • >       |
|       |                              |           |
|       |                              |           |
|       |                              |           |
|       |                              |           |
|       |                              |           |
|       |                              |           |
|       |                              |           |
|       |                              |           |
|       |                              |           |
|       | = 0 <                        |           |
| _     |                              | _         |

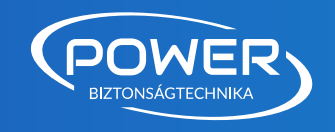

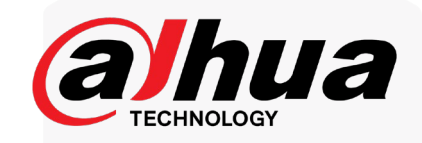

#### Nyomjuk meg a QR kód scan ikont.

| 10:23 |                      | .all 📚 💷 |
|-------|----------------------|----------|
| <     | Eszközjelszó-kezelés | 3        |
|       |                      |          |
|       |                      |          |
|       |                      |          |
|       |                      |          |
|       |                      |          |
|       |                      |          |
|       |                      |          |
|       |                      |          |
|       |                      |          |
|       |                      |          |
|       |                      |          |
|       |                      |          |
|       |                      |          |
|       |                      |          |
|       |                      |          |
|       |                      |          |
|       |                      |          |
|       | = • <                |          |
| _     |                      |          |

Ezen a ponton olvassuk be a kamera képernyőjén megjelenő QR-kódot az alkalmazás segítségével.

| Password R                                                                                                    | leset                                                                                              |                                                                    |                                                         |                                                                                 |  |
|----------------------------------------------------------------------------------------------------|----------------------------------------------------------------------------------------------------|--------------------------------------------------------------------|---------------------------------------------------------|---------------------------------------------------------------------------------|--|
|                                                                                                    | 1.Note                                                                                             |                                                                    |                                                         | 2.Reset Mode                                                                    |  |
| Reset                                                                                                    | Node                                                                                               | Email                                                              |                                                         |                                                                                 |  |
|                                                                                                    |                                                                                                    |                                                                    |                                                         |                                                                                 |  |
| Olvassa be az es<br>Olyan eszközök e<br>kapcsolva, autom<br>az eszköz és a<br>hozzá vannak l<br>jelszót. A rends | szköz honlap<br>esetében, arr<br>atikusan létr<br>a fiók között.<br>(apcsolva, se<br>zer az ellenő | pján talá<br>helyek n<br>ehozun<br>. Ha az<br>egítünk<br>órző info | álható<br>incser<br>k egy<br>eszköz<br>vissza<br>ormáci | QR-kódot.<br>hek fiókhoz<br>kapcsolatot<br>zök már<br>hállítani a<br>iókat arra |  |

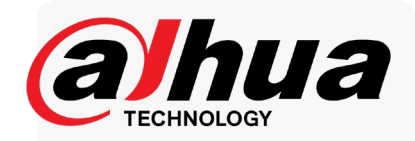

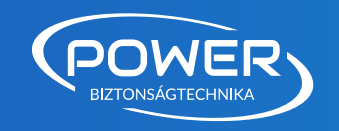

#### Ezután az alkalmazás a "**Jelszó sikeres alaphelyzetbe állítása**" üzenetet jeleníti meg.

Következő lépésként nyisd meg azt az email fiókot, amely a kamerában/rögzítőben regisztrálva van, mivel oda fog megérkezni egy hitelesítő kód néhány másodpercen belül. Amennyiben nem látod a levelet, ellenőrizd a "SPAM" vagy "Levélszemét" mappát is.

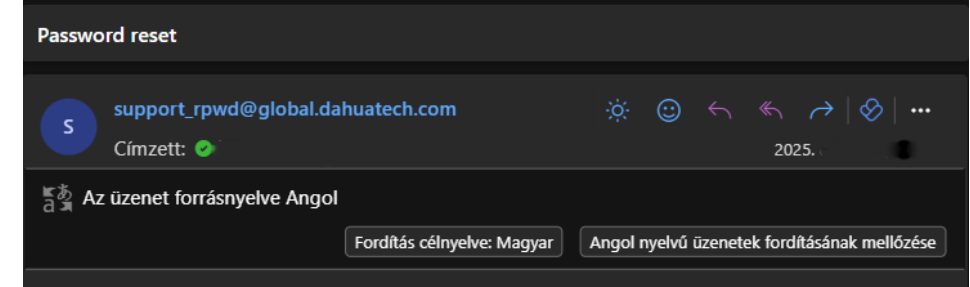

Dear valued customer,

The security code for you device (SN Z24598) is 7d094fa8. The code is valid for only 24 hours. PLEASE KEEP IT CONFIDENTIAL. If the device is not operated by yourself, please restart the device in time and ensure the safety of the device environment. Contact your local retailer or service engineer for help if there is any problem. Thank you for your support.

This email and any information transmitted with it are confidential and intended solely for the use of the individual or entity to whom they are addressed. If you have received this email in error, please delete it from your system. This is a post-only email address that is not monitored for replies.

Your Dahua Service Team Dahua Technology Co., Ltd. http://www.dahuasecurity.com

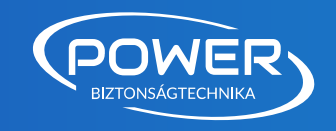

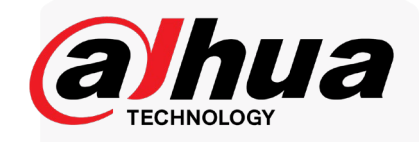

## Az e-mailben kapott kódot beillesztjük a biztonsági kód mezőjébe.

A kód megadása után kattintsunk a "next" gombra. A következő képernyőn már beállítható a kamera/rögzítő új jelszava a megjelenő feltételeknek megfelelően.

| Password Reset |      |  |          |                                                                                                    |
|----------------|------|--|----------|----------------------------------------------------------------------------------------------------|
|                |      |  | >        | 3.Password Reset                                                                                                    |
| Reset Mode     | Enal |  | werbizt. | SN:AD******Z24598<br>Notes (Only for admin):<br>Option 1. Download the mobile phone of<br>lent, go to password resetting interface,<br>and scan the QR code on the left of the<br>interface.<br>Option 2. Please use any APP with scan<br>ning and recognition function, scan the I<br>eft QR code to get encryption strings. A<br>nd then send the strings to support_rpw<br>d@global.dahuatech.com. |
| Security Code  |      |  |          |                                                                                                    |
|                |      |  |          | Next Cano                                                                                                    |

| Password I | Reset          |       |  |    | ×      |
|------------|----------------|-------|--|----|--------|
|            |                |       |  |    |        |
| Use        | ername         | admin |  |    |        |
| Ner        | w Password     |       |  |    |        |
| Co         | nfirm Password |       |  |    |        |
|            |                |       |  |    |        |
|            |                |       |  |    |        |
|            |                |       |  | ОК | Cancel |

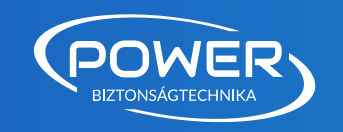

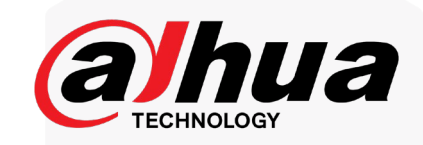

## Kamera visszaállítása xml fájl segítségével

Ez a funkció a korszerűbb eszközöknél érhető el, és mind rögzítőknél, mind kameráknál alkalmazható.

A módszer használatához szükséges egy speciális szoftver, amely a Dahua esetében **Config Tool** néven fut. A program beszerezhető az internetről vagy közvetlenül a gyártó weboldaláról.

Ha a gyártó hivatalos oldaláról szeretnéd letölteni, látogass el a <u>www.dahuasecurity.com</u> címre.

A Config Tool telepítése után indítsd el a szoftvert, majd a bal oldali menüben kattints a "**Password Reset**" opcióra.

Ezt követően a szoftver megjeleníti a hálózaton elérhető összes Dahua eszközt, és a "Support" oszlopban feltünteti, hogy mely eszközök rendelkeznek XML fájlos visszaállítási támogatással.

| Ņ  | Configtool      | 9          | Device(s) f | ound <b>2</b>      |                    |                 | Search S           | Setting    | <b>₹</b> - × |
|----|-----------------|------------|-------------|--------------------|--------------------|-----------------|--------------------|------------|--------------|
| 9  | Modify IP       | Batch Re   | eset Imp    | ortResult.xml      |                    |                 | 5                  | Search     |              |
| Ŧ  | Device Upgrade  | <b>NO.</b> | Туре        | Model              | IP : Port          | MAC             | Version            | Support    | Operate      |
| ~  |                 | 1          | IPC         | DH-IPC-HDW3849H-A  | 10.10.98.18:37777  | J:52:e1         | 3.140.0000000.7.R  |            | Reset        |
| 0  | Device Config   | 2          | SD          | DH-SD5A432XA-HNR   | 10.10.98.8:37777   | 24:52:6         | 2.812.0000032.2.R  | 日本語 「「「」」  | Reset        |
|    |                 | 3          | IPC         | IPC-HFW7442H-Z-271 | 10.10.98.107:37777 | 1:e9:e5:25      | 3.000.0000000.16.R |            | Reset        |
| ٥  | System Settings | 4          | NVR         | DHI-NVR5216-EI     | 10.10.98.77:37777  | d4:43:0€        | 4.003.0000000.1.R  | 單位<br>開始   | Reset        |
|    |                 | 5          | NVR         | DHI-NVR5216-EI     | 10.10.98.109:37777 | 1:a2:1f         | 5.000.0000000.0.R  | 與4回<br>副外近 | Reset        |
| ≙  | Password Reset  | 6          | IPC         | IPC-HFW3549T1-AS-P | 10.10.98.4:37777   | 24:52:60        | 2.820.000000.4.R   |            | Reset        |
|    |                 | 7          | IPC         | IPC-HFW3241T-ZAS   | 10.10.98.7:37777   | 1:e:f2:a1       | 2.800.000000.14.R  |            | Reset        |
| Ъ  | Building Config |            |             |                    |                    |                 |                    |            |              |
| 88 | CGI Protocol    |            |             |                    |                    |                 |                    |            |              |
|    |                 | You hav    | e selecte   | d0 device(s) 🔽     | Ali 🔽 QR           | Mode 🔽 XML Mode | ✓ Other            |            |              |

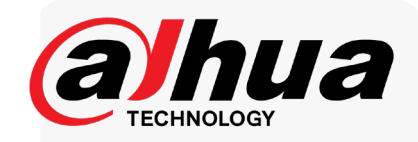

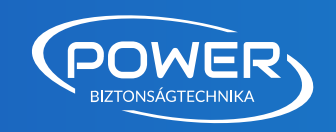

Ezután keressük meg a listában azt az eszközt (amennyiben támogatja a funkciót), amelyet vissza szeretnénk állítani, majd az "Operate" oszlopban kattintsunk a "Reset" gombra. Megjelenik egy figyelmeztető ablak, amely tájékoztat arról, hogy a program adatokat fog exportálni. Hagyjuk jóvá a műveletet a kék gombbal.

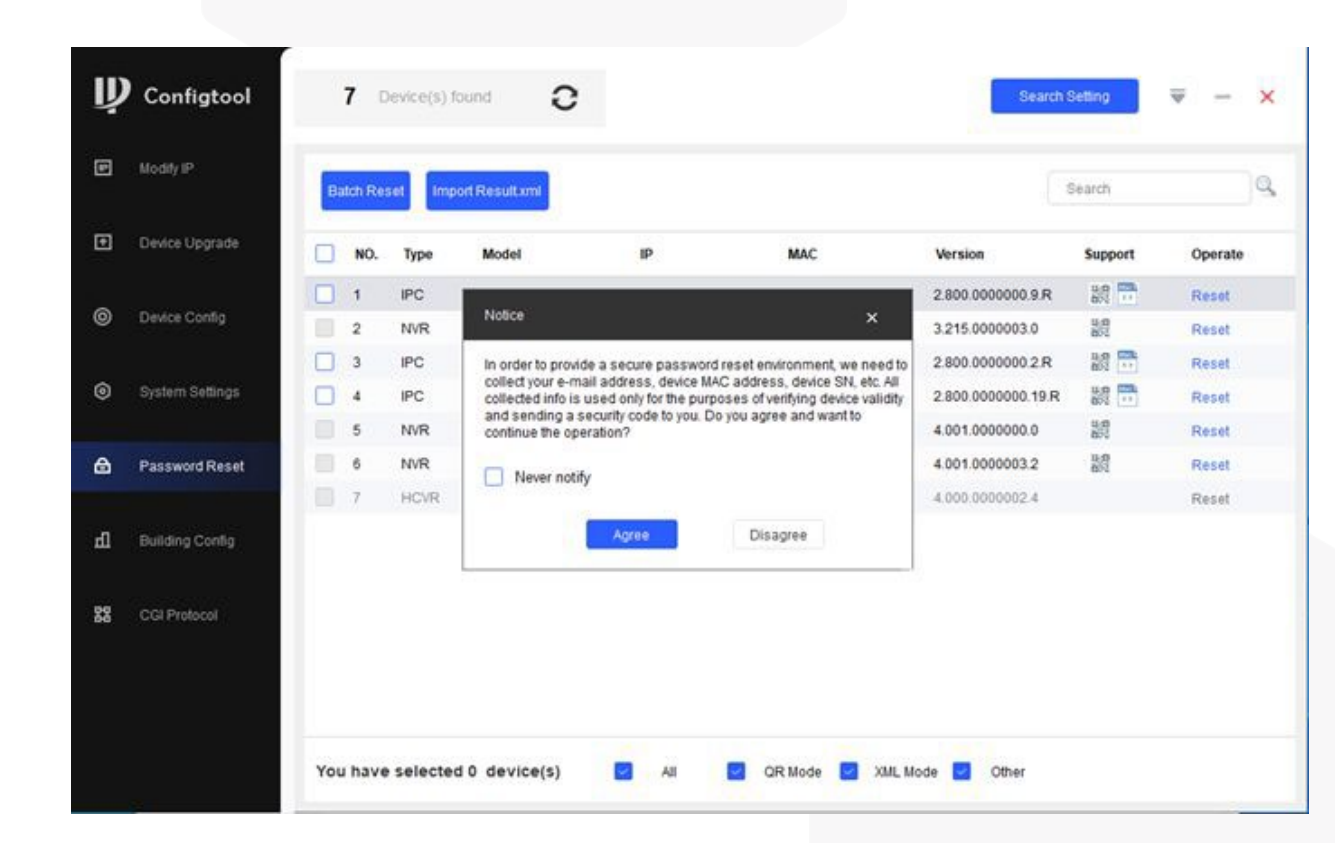

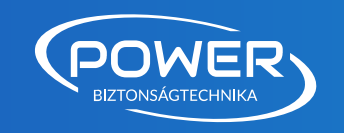

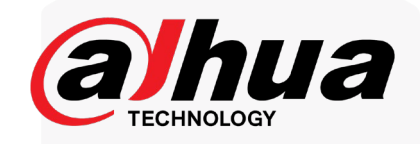

Az e-mail cím hiánya miatt a szoftver figyelmeztető üzenetet jelenít meg. Nyomjuk meg az OK gombot.

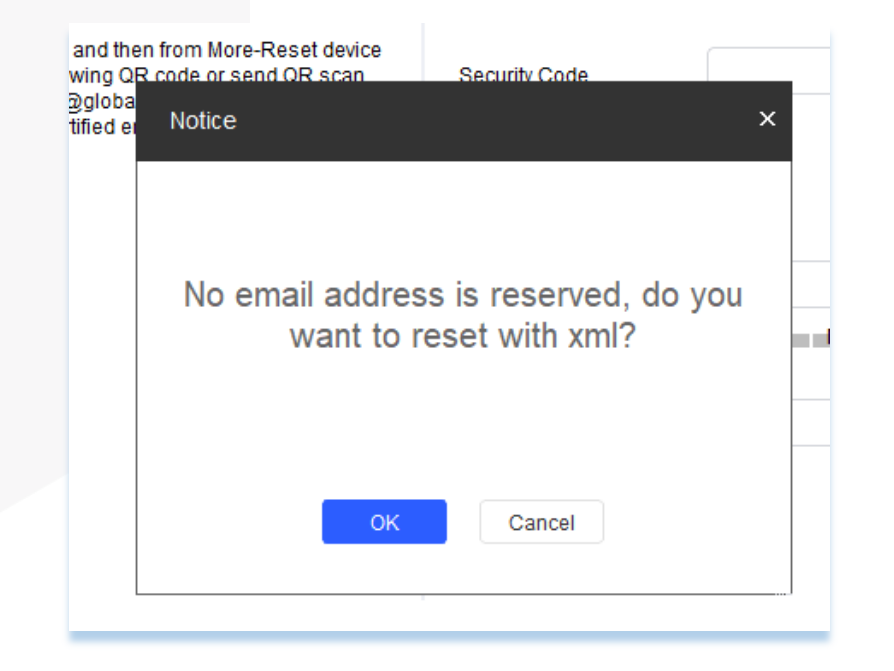

A következő lépésben kijelölhetjük a kívánt mentési útvonalat, ezt követően pedig kattintsunk a "Next" gombra a folytatáshoz.

| IP Con            | igtool 9 Device(s) found 2                                                                                                    | Search Setting | <b>▼</b> - ×   |
|-------------------|----------------------------------------------------------------------------------------------------|----------------|----------------|
| 💵 Modify          | Batch Reset Import Result.xml                                                                                                    | Search         | Q              |
| Device            | pgrade Reset Password                                                                                                    | × pport        | Operate        |
| Oevice            | Config  Export XML Config  Modify Password                                                                                                    |                | Reset<br>Reset |
| System            | Settings                                                                                                    |                | Reset<br>Reset |
| 🔒 Passw           | Export Patr: CrProgram ries (ado)comig round your comig round your coming round your coming round yo |                | Reset<br>Reset |
| <u>ரி</u> Buildin | Config                                                                                                    |                | Reset          |
| 器 CGI Pr          | bool                                                                                                    | Next           |                |
|                   |                                                                                                    |                |                |
|                   | You have selected 0 device(s) 🛛 All 🔄 OR Mode 🛃 XML Mode 🖬 Oth                                                                                                    | er             |                |

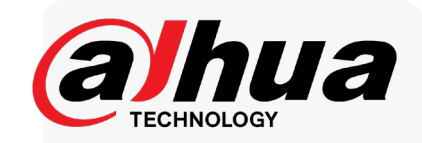

POWER

Amennyiben minden beállítás rendben van, megjelenik a következő képernyő. Nyomjuk meg az OK gombot.

Kritikus fontosságú, hogy az eszköz, amelyből az XML fájlt generáljuk, végig működőképes állapotban maradjon. Ne szakadjon meg a tápellátás, és ne következzen be áramkimaradás, mivel ezek bármelyike esetén új XML fájlt kell létrehozni és elküldeni.

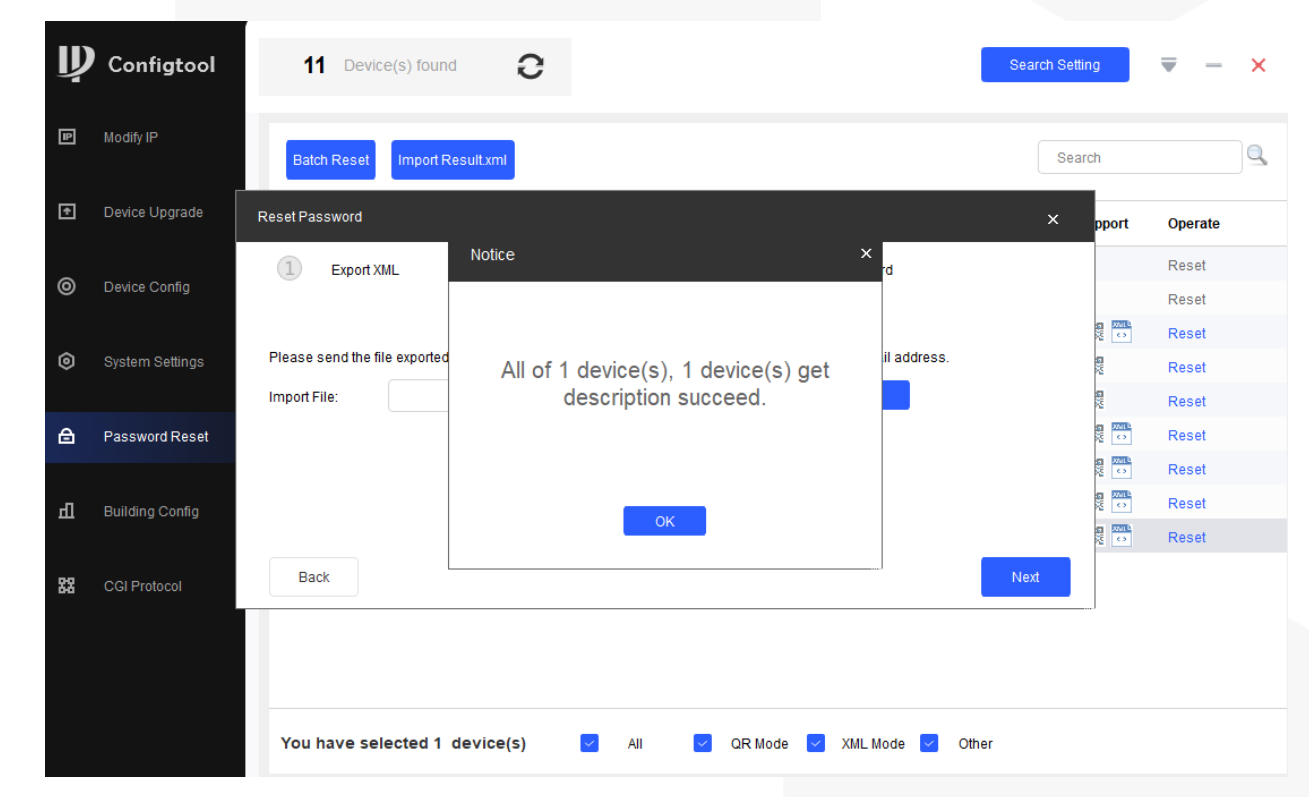

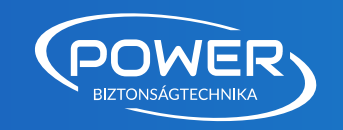

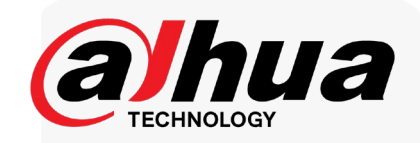

Az elkészült XML dokumentum a kiválasztott mappában lesz megtalálható. Ezt szükséges eljuttatni számunkra a <u>muszaki@powerbizt.hu</u>, amit aztán továbbítunk a Dahua központhoz.

Válaszként egy eredmény XML fájlt kapunk vissza, amelyet importálni kell. Az importálás lépései:

Válasszuk ki a listából azt az eszközt, amelyhez a visszaállítási kérelmet küldtük (jelöljük be a sor kezdetén lévő négyzetet). Ezután kattintsunk az "Import Result.xml" funkcióra. A felbukkanó ablakban tallózhatjuk és kijelölhetjük a visszaérkezett XML fájlt. A kiválasztás után folytassuk a "Next" gombbal.

| Ų  | Configtool      |     | 11 D     | evice(s) fo | ound <b>2</b>           |                 |                   | Search           | Setting | ₹ -     | × |
|----|-----------------|-----|----------|-------------|-------------------------|-----------------|-------------------|------------------|---------|---------|---|
| ₽  | Modify IP       | В   | atch Res | et          | ort Result.xml          |                 |                   |                  | Search  |         |   |
| Ŧ  | Device Upgrade  |     | NO.      | Туре        | Model                   | IP : Port       | MAC               | Version          | Support | Operate |   |
| 0  | Device Config   |     | 1        | V8          | V8                      | 1.195:443       | 0a:00:27:00:00:18 |                  |         | Reset   |   |
| ľ  |                 |     | 2        | V8          | V8<br>DH-IPC-HDW3849H-A | 10.147.20.4:443 | de:40:cc:04:79:37 | 3 140 000000 7 R |         | Reset   |   |
| ٥  | System Settings |     | 4        | Reset       | Password                |                 |                   | 0.140.000000.111 |         | ×       |   |
| :  |                 |     | 5        | 1           | Export XMI              | OImport XMI     | 3                 | Modify Password  |         |         |   |
| a  | Password Reset  |     | 6        | 4           | Export Ame              |                 | 9                 | mouny r assword  |         |         |   |
| _  |                 |     | 7        |             |                         |                 |                   |                  |         |         |   |
| Ц  | Building Config |     | 9        | Impo        | rt File:                |                 |                   | Open             | 1       |         |   |
| 88 | CGI Protocol    |     |          | mpc         |                         |                 |                   |                  | 1       |         |   |
|    |                 |     |          |             |                         |                 |                   |                  |         |         |   |
|    |                 |     |          |             |                         |                 |                   |                  |         |         |   |
|    |                 | You | u have   | 4           |                         |                 |                   |                  | N       | lext    |   |

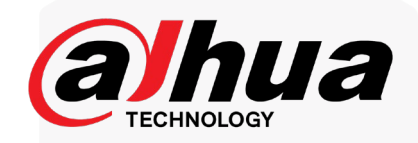

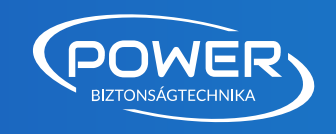

### A következő lépésben már beállíthatjuk az eszköz új hozzáférési jelszavát.

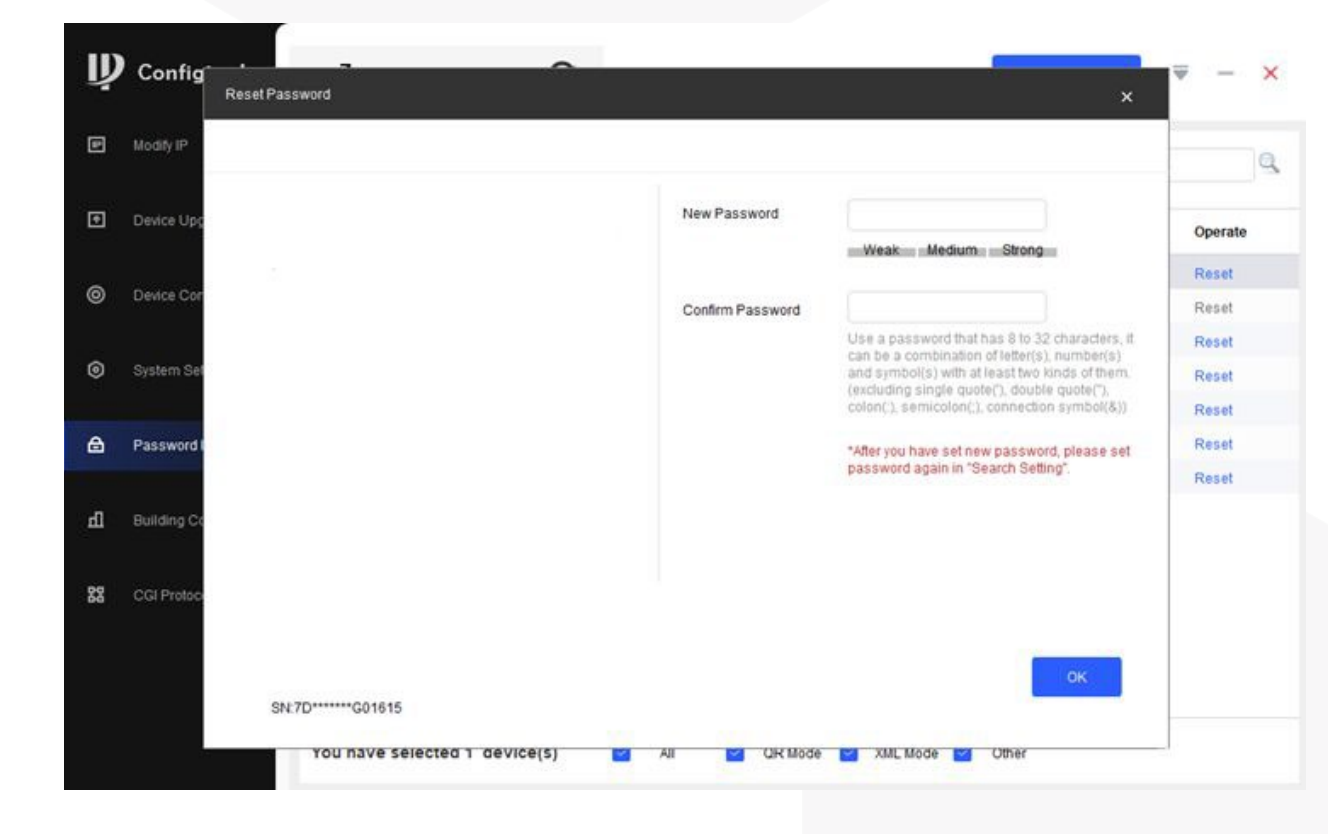

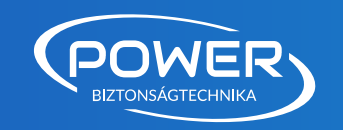

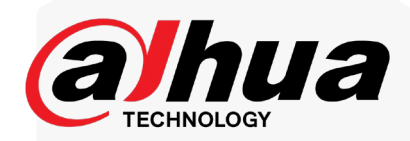

## Reset gombbal történő visszaállítás

Amennyiben a kamerán külső fedőlapocska található, azt rendszerint 1-2 kisméretű kereszthornyos csavar tartja a helyén - ezeket távolítsuk el. A fedél eltávolítása után az SD kártya csatlakozója melletti területen megtaláljuk a reset gombot is.

Rögzítők esetében a burkolat alá rejtett fekete színű reset gomb keresendő (fontos megjegyezni, hogy nem minden típus rendelkezik ezzel ilyen gombbal).

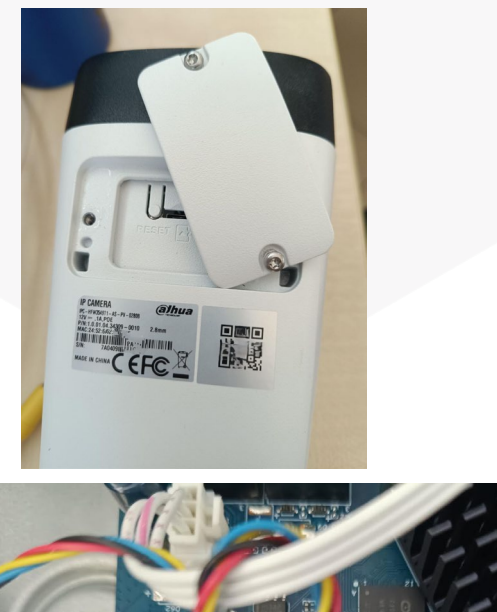

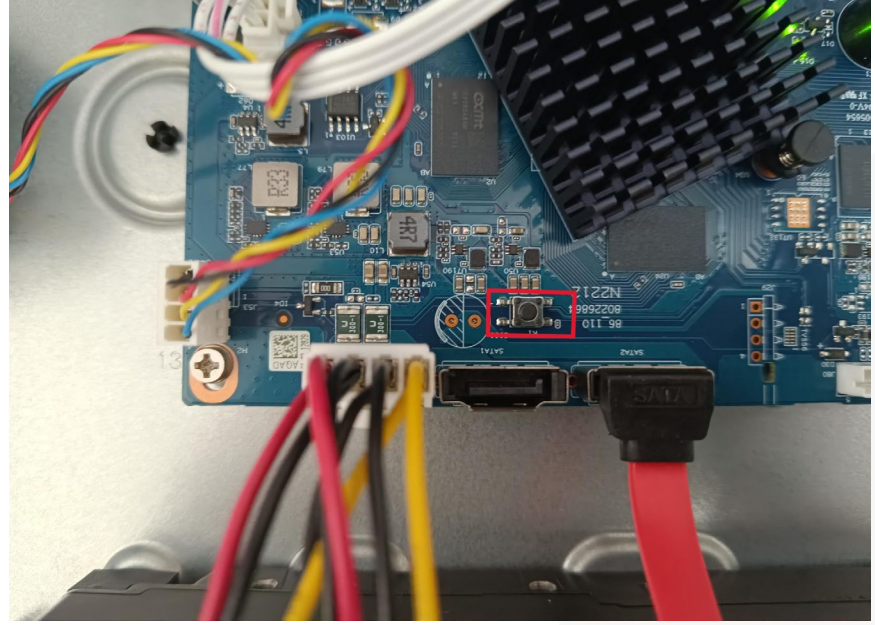

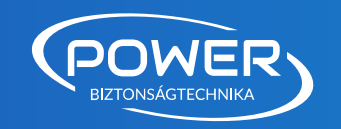

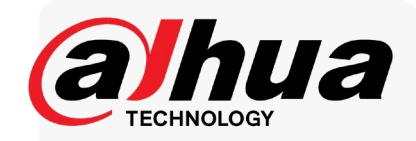

## Kódgenerálás 2018 előtt gyártott eszközökhöz

Ez a módszer a 2012 és 2018 között gyártott rögzítő eszközök 99%-ánál eredményes. A szükséges kód előállításához nyissuk meg böngészőnkben a <u>https://tromcap.com/dahua.php</u> weboldalt. A betöltés után a következő felület fogad minket. A megjelenő mezőkbe írjuk be a rögzítő kijelzőjén látható dátumadatokat – napot, hónapot és évet –, majd aktiváljuk a küldés funkciót. Rövid várakozás után három eltérő kódot kapunk eredményként. A három generált kód közül nagy valószínűséggel legalább az egyik működőképes lesz a 2012-2018 közötti gyártmányú rögzítőknél. **Minden esetben fontos megjegyezni, hogy a funkcionáló kódot kizárólag admin felhasználónévvel együtt lehet alkalmazni**.

Érdemes a rögzítő gyártási időpontja alapján használni a kódokat. Régebbi, 2013 körüli eszközöknél általában az első kód bizonyul helyesnek, 2015 környéki modelleknél a második variáns az ígéretes, míg 2016 vagy annál frissebb gyártású berendezéseknél a harmadik kód lehet a megoldás. Természetesen mindhárom lehetőség végig próbálható, mivel a rögzítő csak öt sikertelen bejelentkezési kísérlet után aktiválja a védelmi zárolást. Amennyiben korábban már történtek próbálkozások a segítségkérés előtt, az sem jelent problémát – egy újraindítás után a rendszer nulláról kezdi a hibás kísérletek számolását. **Ez azonban csak addig érvényes, amíg a zárolás még nem lépett életbe**. Ha már lezárt állapotban van, akkor meg kell várni a feloldási periódust, amely 5-10 percet vesz igénybe.

Kiemelten fontos tudnivaló, hogy a kód csak a generálás napján használható fel. Mivel a kód a rögzítő aktuális dátumkijelzéséből származik, kizárólag aznap éjfélig marad érvényes.

#### Please insert Date/Time of the DAHUA DVR

| Day:       |                           |            |
|------------|---------------------------|------------|
| Month:     |                           |            |
| Year:      |                           |            |
| Küldés     |                           |            |
| Use 1 in 3 | secret code below to Rese | t Password |
| 276472     |                           |            |
| 452812     |                           |            |
| 504008     |                           |            |

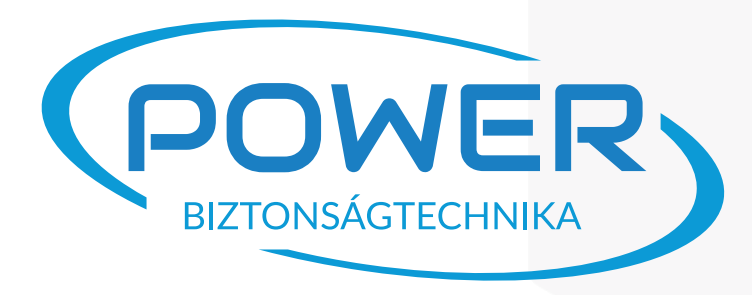

# Sikeres jelszó-visszaállítást mindenkinek!